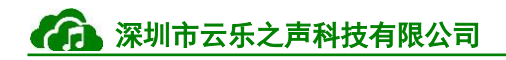

# 1. Windows 测试版驱动安装

#### 1.1 驱动下载链接

百度网盘

链接: http://pan.baidu.com/s/1geS7yvx 密码: bo2x

#### 1.2 驱动安装

1. 将 USB 接入到 PC 中;

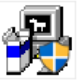

2. 解压下载的 setup.exe, 双击打开, 一直点击 next 直到安装完成。

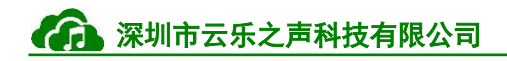

## 2. HU100 Demo 使用教程

## 2.1 接 PC

先在 Windows 系统上安装驱动,安装完成后。如图 2.1 所示,HU100 Demo 按照箭头 方式将接口排针接对,将 USB 线缆接到指定的 USB 口(箭头所指的 USB 口)与 PC 的 USB 口连接。。

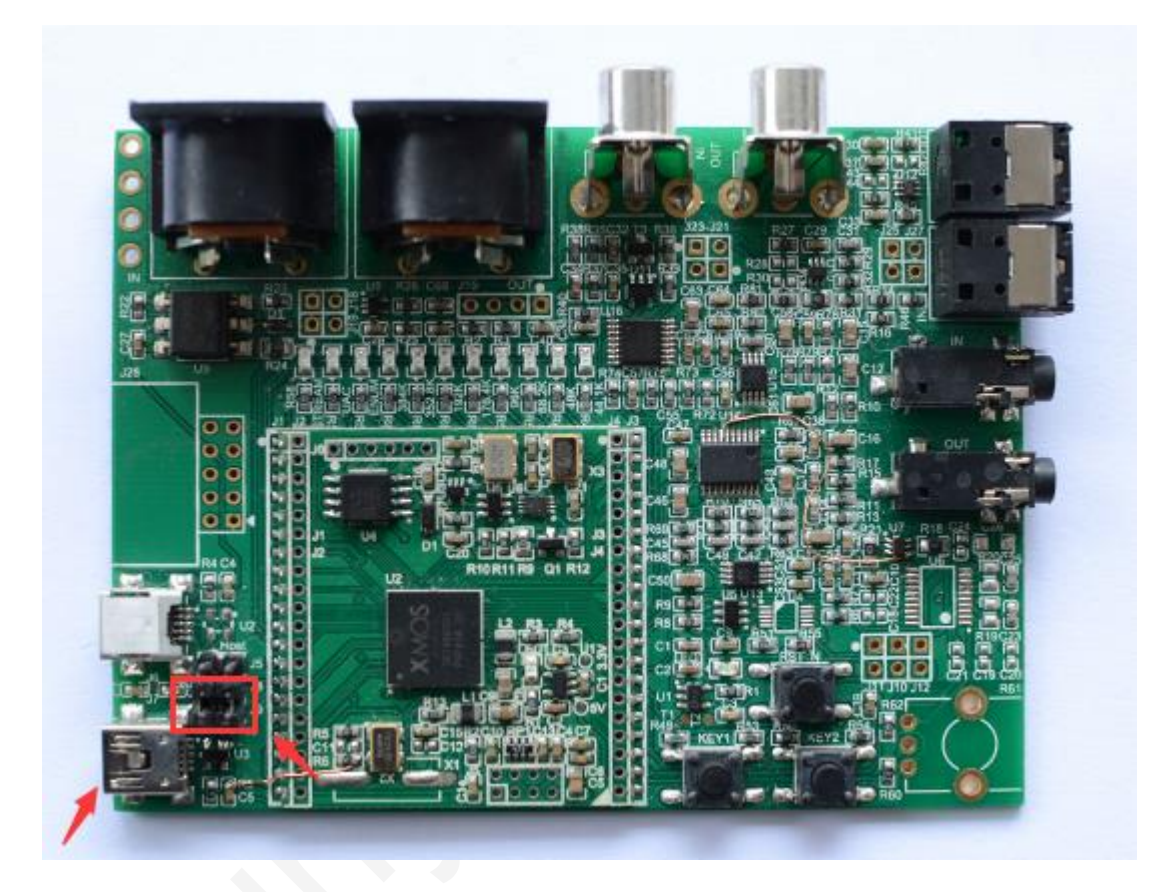

#### 图 2.1 PC 接口示意图

打开 foorbar,设置默认的声卡为 HU100,则可以正常进行播放了。

## 2.2 IOS 设备播放

1. 如图 2.2 所示,按照指引将设备连接。

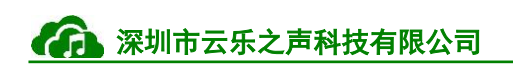

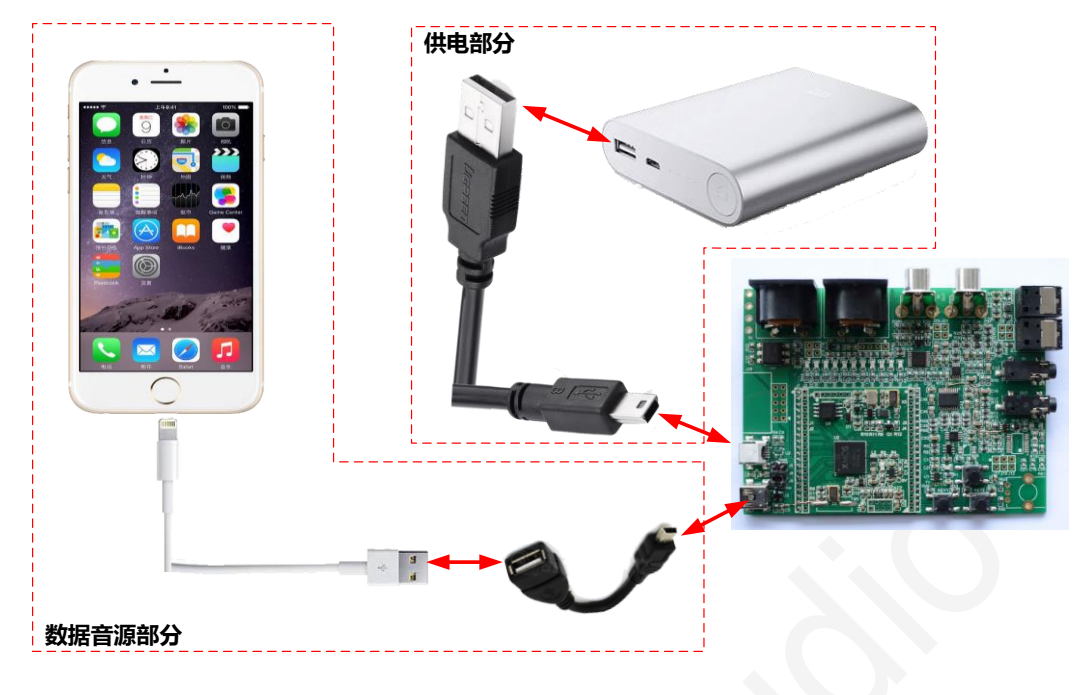

图 2.2 IOS 设备接线图

2. 如图 2.3 和表 2.1 所示,调整按键,让 HU100 开发板进入 IOS 固件模式,即可 开始在 IOS 设备上进行音乐播放了。

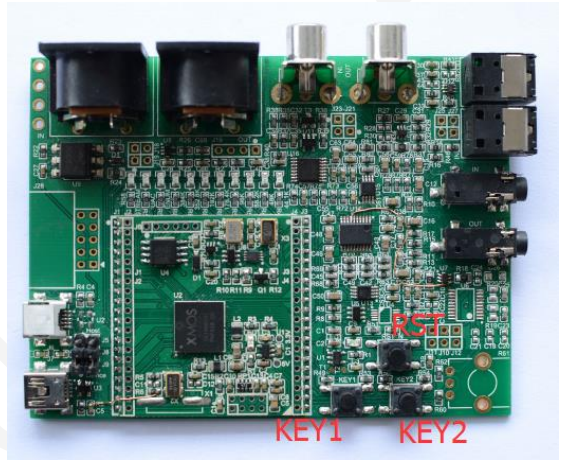

图 2.3 与 IOS 相关的 KEY 按键

#### 表 2.1 调整到 IOS 模式播放

| KEY1 | KEY2 | RST                   |
|------|------|-----------------------|
| 按下   | 按下   | 在保持 KEY1/KEY2 按下后复位一次 |

注: RST 复位后, 需要继续保持 KEY1 和 KEY2 按下状态 3S 左右。

#### 2.3 Android 设备播放

1. 如图 2.4 所示,按照指引将设备连接。

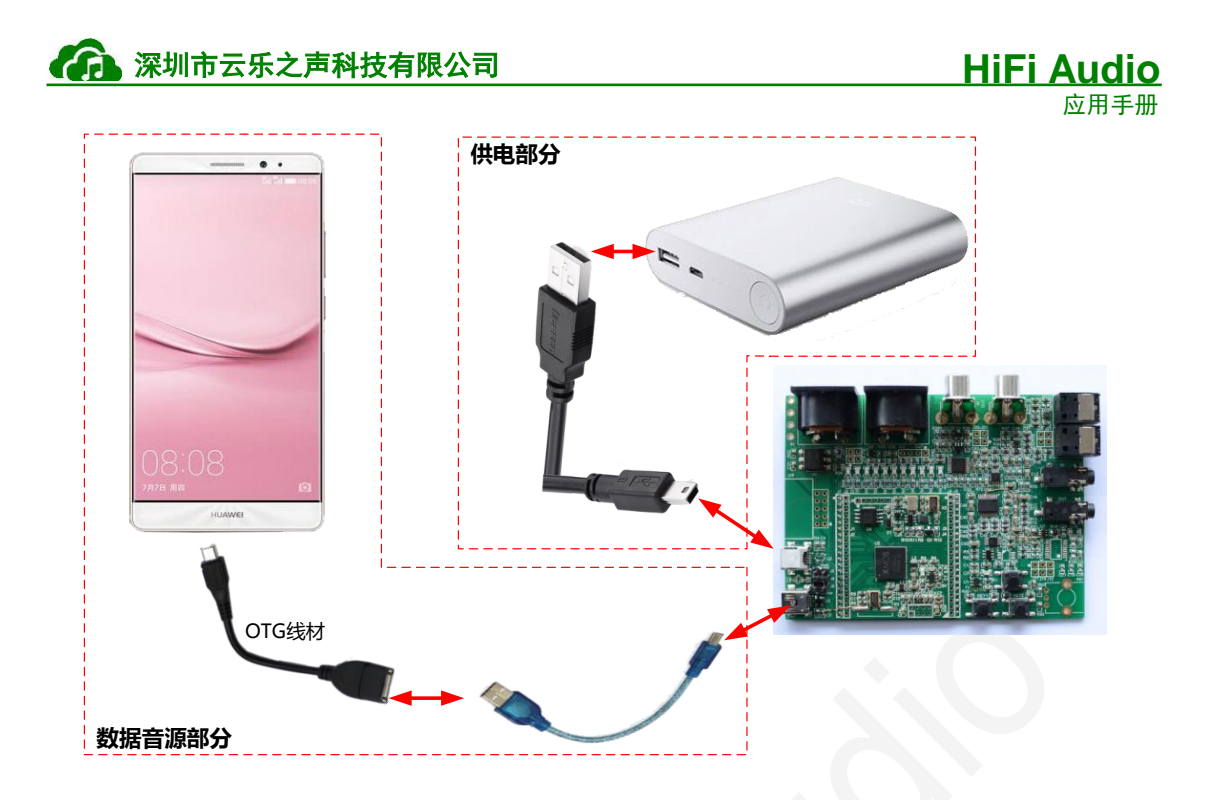

图 2.4 Android 设备接线图

即可开始播放 Android 的音频,这里需要注意的是,只有支持 OTG 的手机才能支持 HU100 声卡。

## 2.4 同轴输入播放

1. 如图 2.3 和表 2.1 所示,调整按键,让 HU100 开发板进入 Spdif in 固件模式,即 可开始在接受同轴或者是光纤上的信号进行音乐播放了。

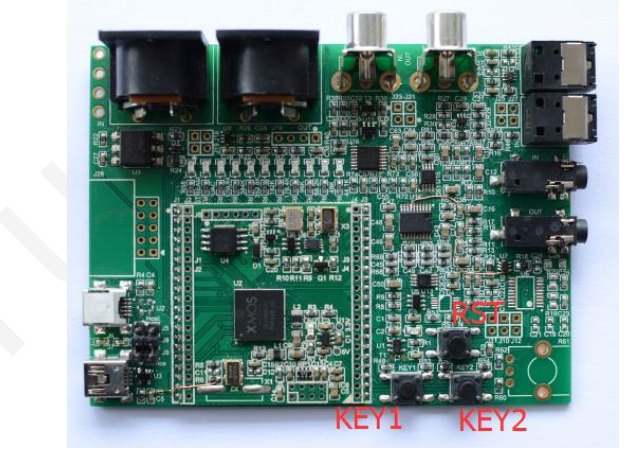

图 2.5 与 Spdif in 固件相关的 KEY 按键

#### 表 2.2 调整到 IOS 模式播放

| KEY1 KEY2 |    | RST                   |  |  |
|-----------|----|-----------------------|--|--|
| 松开        | 按下 | 在保持 KEY1/KEY2 按下后复位一次 |  |  |
|           |    |                       |  |  |

注: RST 复位后, 需要继续保持 KEY1 和 KEY2 按下状态 3S 左右。

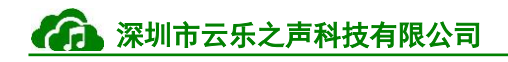

# 3. HU200 Demo 使用教程

#### 3.1 接 PC

先在 Windows 系统上安装驱动,安装完成后。如图 2.1 所示,HU200 Demo 按照箭头 方式将接口排针接对,将 USB 线缆接到指定的 USB 口(箭头所指的 USB 口)与 PC 的 USB 口连接。。

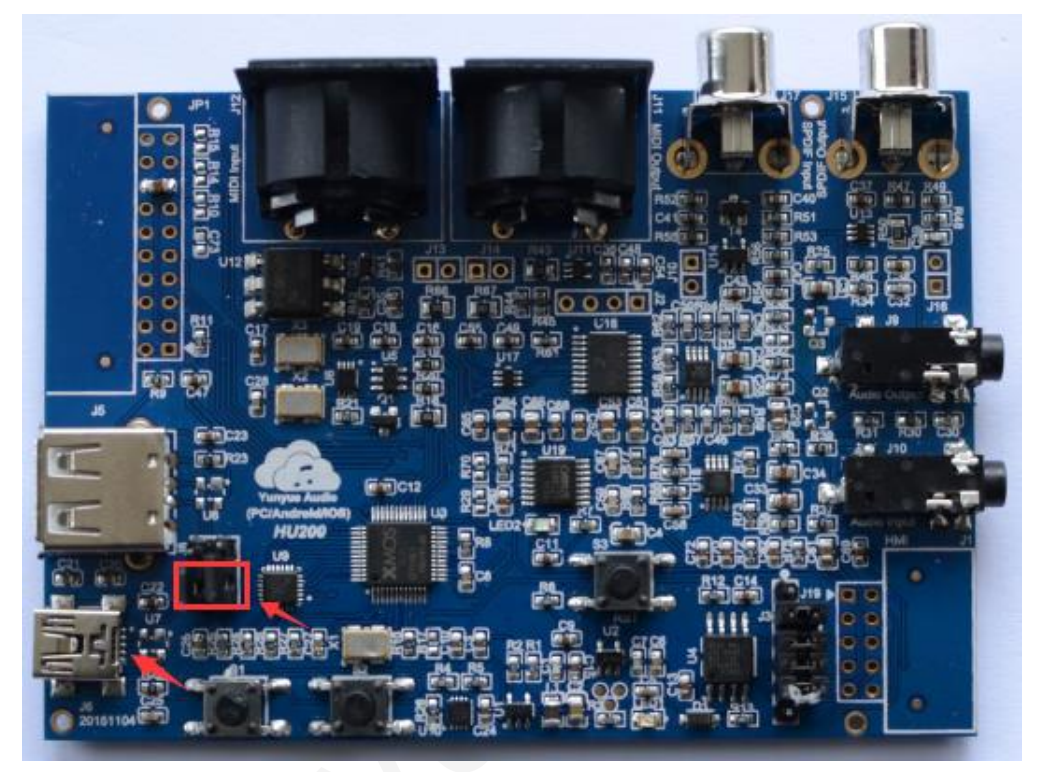

#### 图 3.1 PC 接口示意图

打开 foorbar,设置默认的声卡为 HU200,则可以正常进行播放了。

#### 3.2 IOS 设备播放

1. 如图 2.2 所示,按照指引将设备连接。

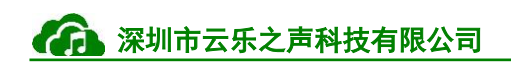

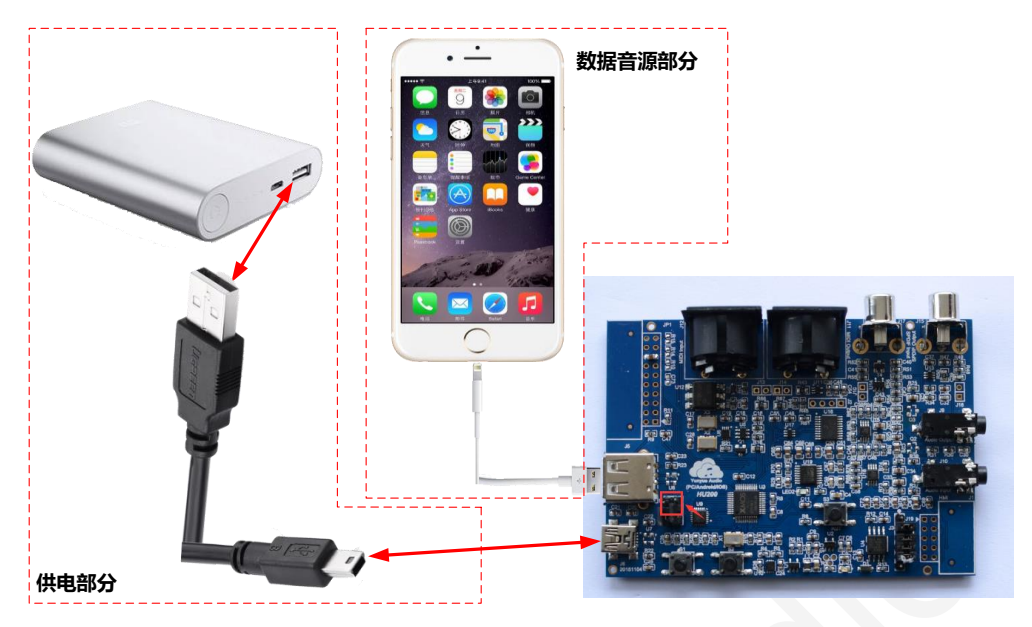

图 3.2 IOS 设备接线图

2. 如图 2.3 和表 2.1 所示,调整按键,让 HU200 开发板进入 IOS 固件模式,即可 开始在 IOS 设备上进行音乐播放了。

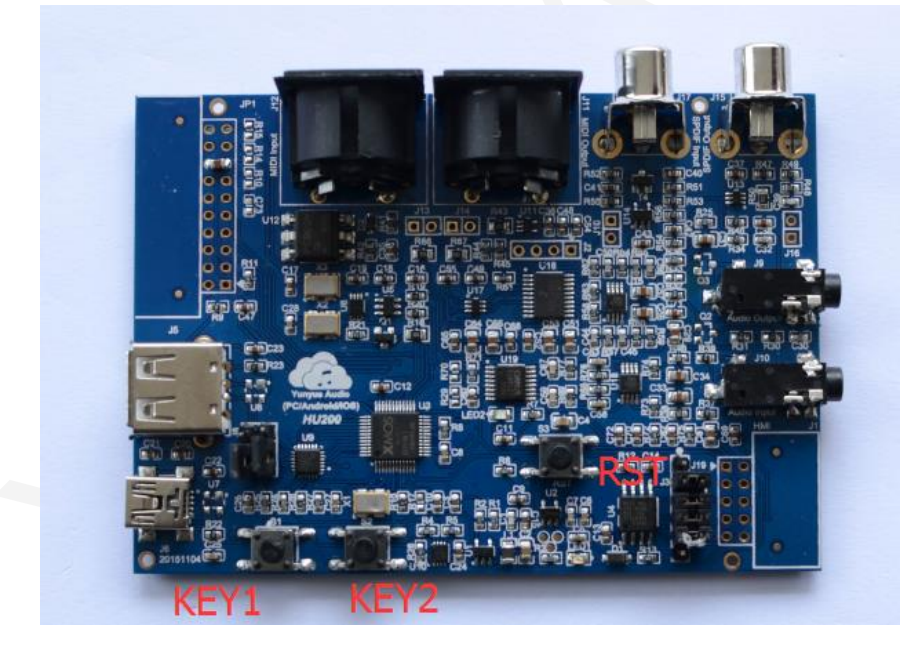

图 3.3 与 IOS 相关的 KEY 按键

表 3.1 调整到 IOS 模式播放

| KEY1 | KEY2 | RST                   |
|------|------|-----------------------|
| 按下   | 按下   | 在保持 KEY1/KEY2 按下后复位一次 |

注: RST 复位后, 需要继续保持 KEY1 和 KEY2 按下状态 3S 左右。

## 3.3 Android 设备播放

1. 如图 2.4 所示,按照指引将设备连接。

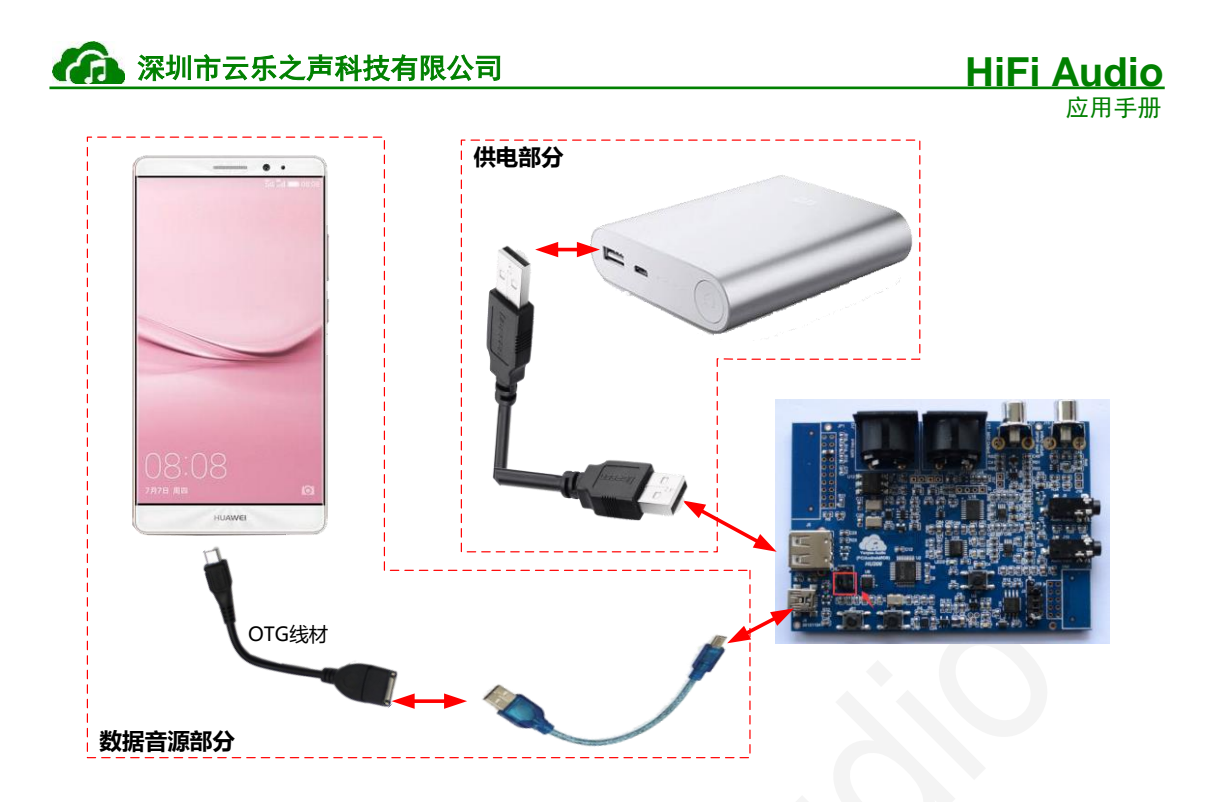

图 3.4 Android 设备接线图

即可开始播放 Android 的音频,这里需要注意的是,只有支持 OTG 的手机才能支持 HU100 声卡。

## 3.4 同轴输入播放

1. 如图 2.3 和表 2.1 所示,调整按键,让 HU200 开发板进入 Spdif in 固件模式,即 可开始在接受同轴或者是光纤上的信号进行音乐播放了。

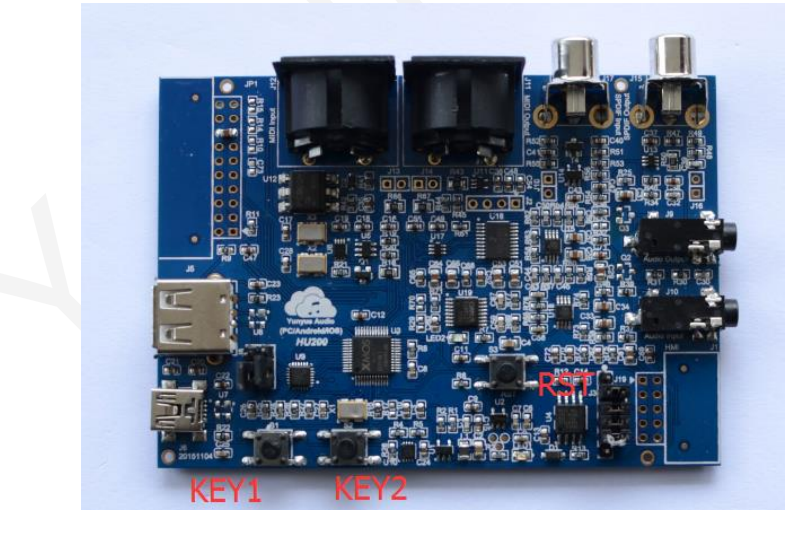

图 3.5 与 Spdif in 固件相关的 KEY 按键

| 表 3.2 | 调整到 | IOS | 模式播放 |
|-------|-----|-----|------|
|-------|-----|-----|------|

| KEY1 KEY2 |                            | RST |
|-----------|----------------------------|-----|
| 松开        | 松开 按下 在保持 KEY1/KEY2 按下后复位一 |     |

注: RST 复位后, 需要继续保持 KEY1 和 KEY2 按下状态 3S 左右。

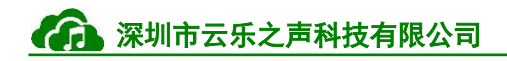

# 4. HU300 Demo 使用教程

#### 4.1 接 PC

先在 Windows 系统上安装驱动,安装完成后。如图 2.1 所示,HU300 Demo 按照箭头 方式将接口排针接对,将 USB 线缆接到指定的 USB 口(箭头所指的 USB 口)与 PC 的 USB 口连接。

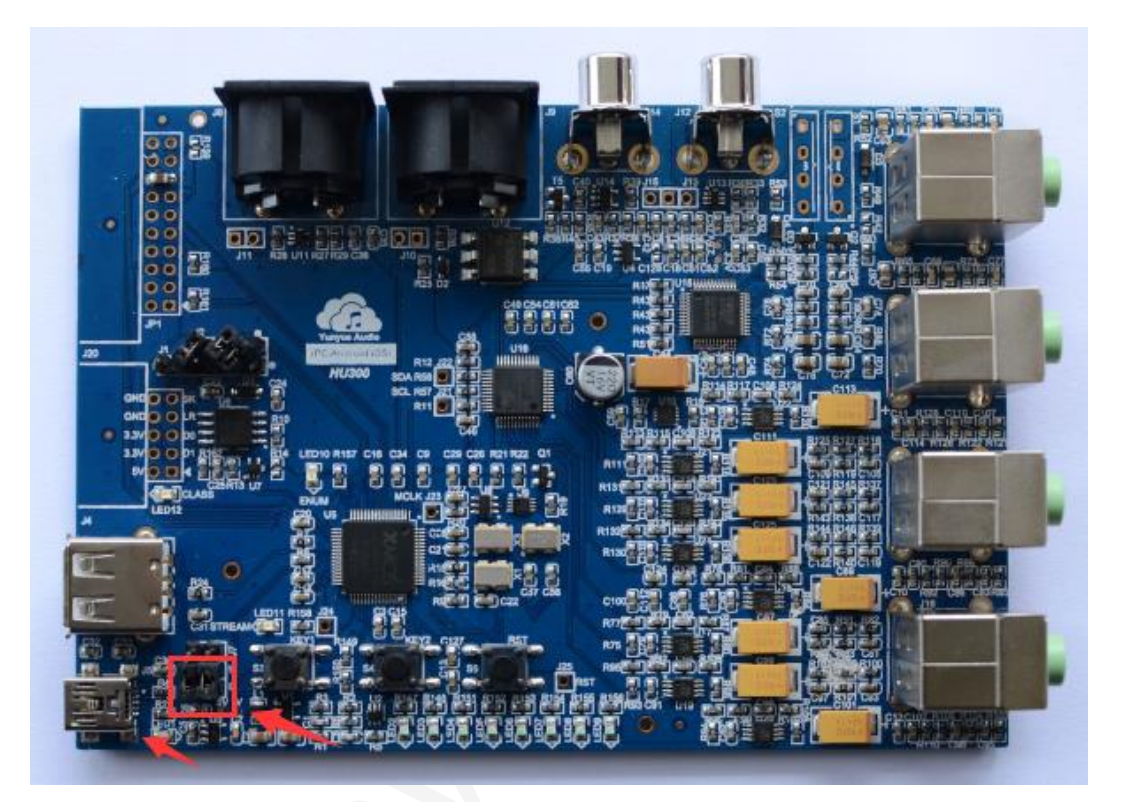

#### 图 4.1 PC 接口示意图

打开 foorbar,设置默认的声卡为 HU300,则可以正常进行播放了。

#### 4.2 IOS 设备播放

1. 如图 2.2 所示,按照指引将设备连接。

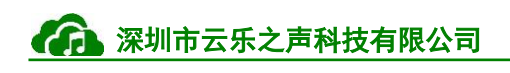

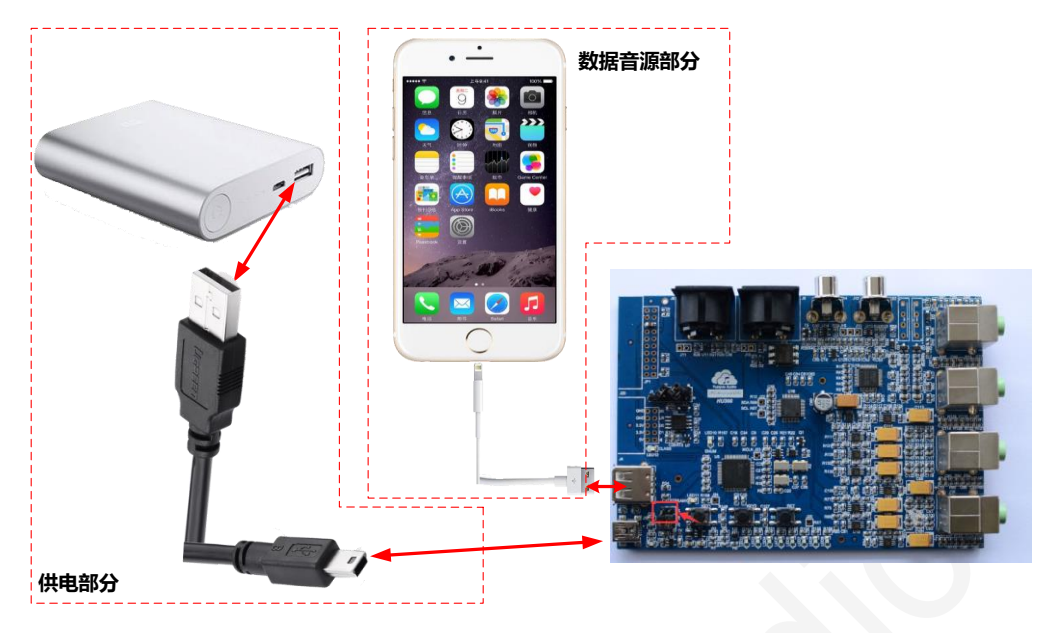

图 4.2 IOS 设备接线图

2. 如图 2.3 和表 2.1 所示,调整按键,让 HU300 开发板进入 IOS 固件模式,即可 开始在 IOS 设备上进行音乐播放了。

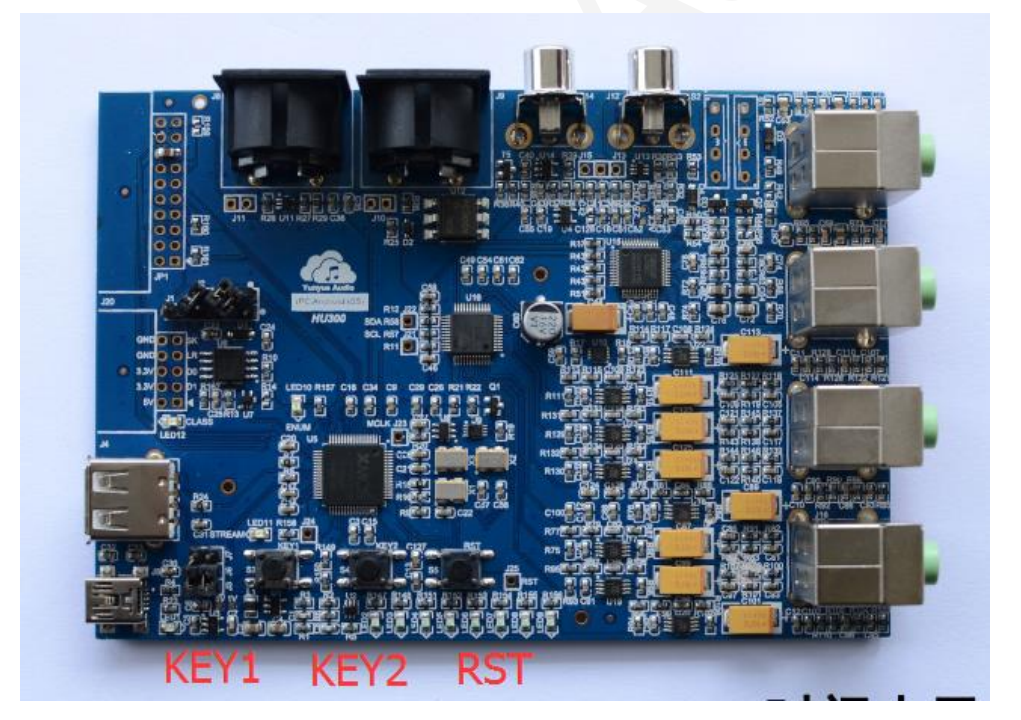

图 4.3 与 IOS 相关的 KEY 按键

表 4.1 调整到 IOS 模式播放

| KEY1 | KEY2 | RST                   |
|------|------|-----------------------|
| 按下   | 按下   | 在保持 KEY1/KEY2 按下后复位一次 |

注: RST 复位后, 需要继续保持 KEY1 和 KEY2 按下状态 3S 左右。

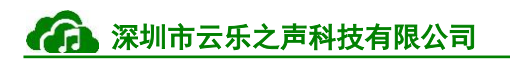

#### 4.3 Android 设备播放

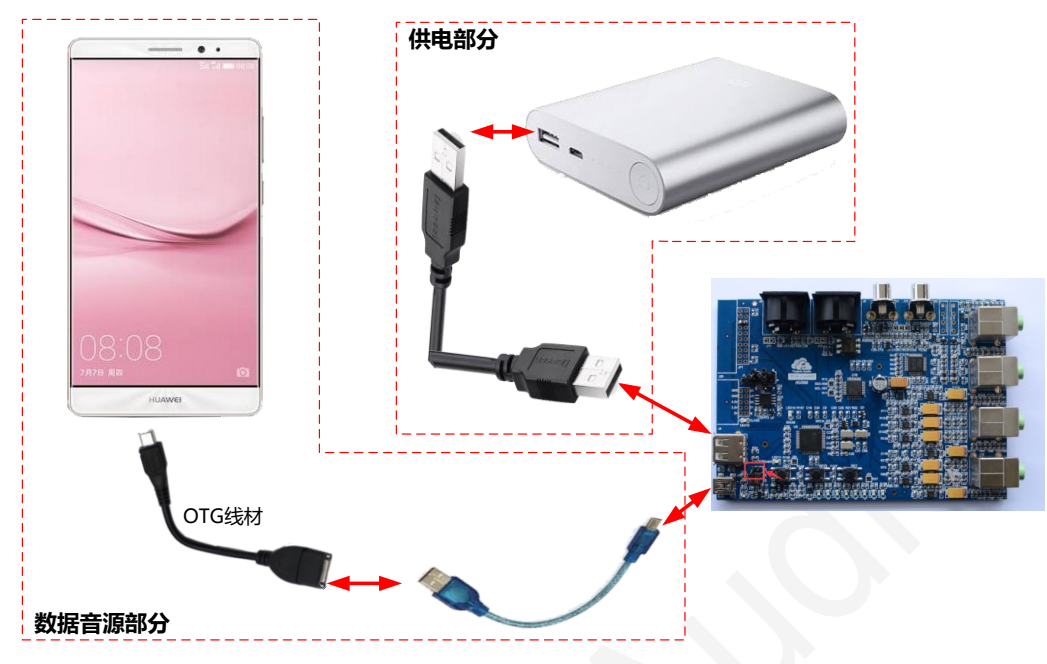

2. 如图 2.4 所示,按照指引将设备连接。

图 4.4 Android 设备接线图

即可开始播放 Android 的音频,这里需要注意的是,只有支持 OTG 的手机才能支持 HU100 声卡。

#### 4.4 同轴输入播放

1. 如图 2.3 和表 2.1 所示,调整按键,让 HU300 开发板进入 Spdif in 固件模式,即 可开始在接受同轴或者是光纤上的信号进行音乐播放了。

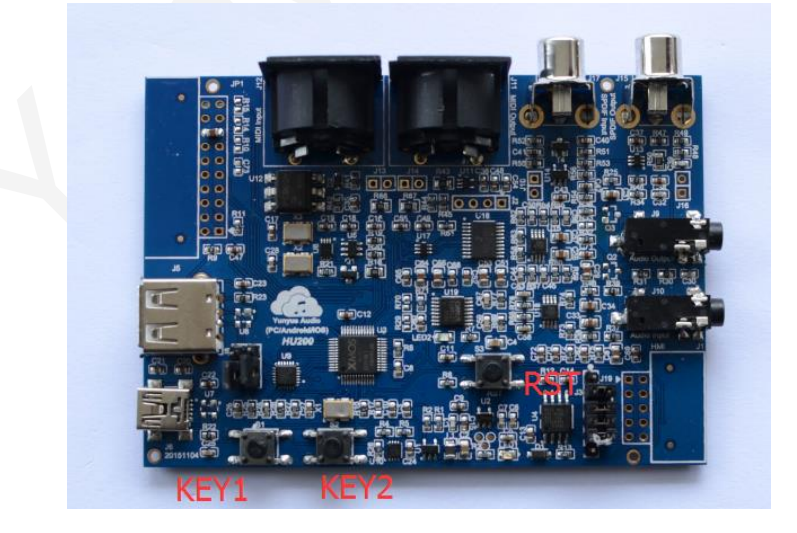

图 4.5 与 Spdif in 固件相关的 KEY 按键

表 4.2 调整到 IOS 模式播放

| KEY1 KEY2 | RST |
|-----------|-----|
|-----------|-----|

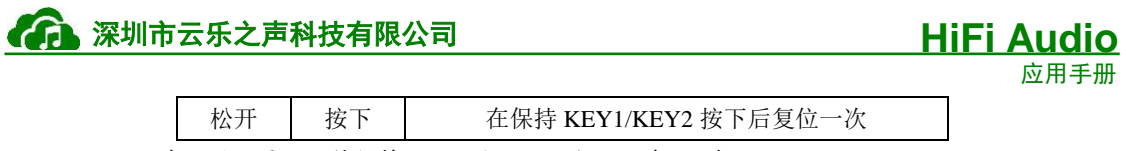

注: RST 复位后, 需要继续保持 KEY1 和 KEY2 按下状态 3S 左右。

Augusto Augusto Augusto Augusto Augusto Augusto Augusto Augusto Augusto Augusto Augusto Augusto Augusto Augusto

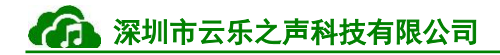

# 5. Foorbar 播放 Native DSD

## 5.1 插件下载及安装

安装如所示的 foorbar 对应 asio 支持的 3 个插件。

| 🔀 ASIOProxyInstall-0.6.5.exe  | 2015/3/17 19:56 | 应用程序        | 159 KB |
|-------------------------------|-----------------|-------------|--------|
| foo_input_sacd.fb2k-component | 2015/3/17 19:56 | FB2K-COMPON | 157 KB |
| foo_out_asio.fb2k-component   | 2015/3/17 19:56 | FB2K-COMPON | 183 KB |

#### 图 5.1 foorbar 对应 asio 的 3 个插件

下载地址如下。

链接: http://pan.baidu.com/s/1hrDCoa4 密码: 7csn

## 5.2 Foorbar 设置教程

依次如下图流程进行设置。

|                         | Preferences: Compo                                        | onents     |                             | ? ×               |
|-------------------------|-----------------------------------------------------------|------------|-----------------------------|-------------------|
| : Components            | Installed components:                                     | Rig        | ght-click a component for a | ditional options. |
| ⊳ Display               | Name                                                      | Version    | Module                      |                   |
| ···· Keyboard Shortcuts | Album List                                                | 4.5        | foo albumlist               |                   |
| ▷ · Media Library       | ASIO support                                              | 2.1.2      | foo out asio                | <b></b>           |
|                         | CD Audio Decoder                                          | 3.0        | foo_cdda                    | - 1               |
| DSP Manager             | Converter                                                 | 1.5        | foo_converter               |                   |
| ⊿ · Output              | Default User Interface                                    | 0.9.5      | foo_ui_std                  |                   |
| ASIO                    | Equalizer                                                 | 1.0        | foo_dsp_eq                  |                   |
| ···· Shell Integration  | foobar2000 core                                           | 1.2.8      | Core                        |                   |
| ▲ · Tools               | ReplayGain Scanner                                        | 2.2        | foo_rgscan                  |                   |
| I SACD                  | Standard DSP Array                                        | 1.3        | foo_dsp_std                 |                   |
| Advanced                | Standard Input Array                                      | 1.0        | foo_input_std               |                   |
|                         | Super Audio CD Decoder                                    | 0.6.6      | foo_input_sacd              |                   |
|                         | WASAPI output support                                     | 3.2.3      | foo_out_wasapi              |                   |
|                         |                                                           |            |                             |                   |
|                         |                                                           |            |                             |                   |
|                         |                                                           |            |                             |                   |
|                         |                                                           |            |                             |                   |
|                         |                                                           |            |                             |                   |
|                         |                                                           |            |                             |                   |
|                         |                                                           |            |                             |                   |
|                         |                                                           |            |                             |                   |
|                         |                                                           |            |                             |                   |
|                         |                                                           |            |                             |                   |
|                         |                                                           |            |                             |                   |
|                         | Get more components<br>Why are some components grayed out | <u>2</u> I | nstall Copy report          | Get updates       |
|                         | Reset all Reset page                                      |            | OK Cancel                   | Apply             |

图 5.2 确认有 foorbar 的 ASIO 服务

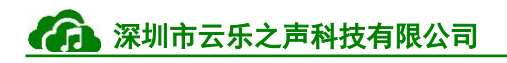

# **HiFi Audio**

应用手册

| ₩ _                                 |                                                                                                    | toobar2000 v1.2.8                                                                                                    | _           |  |
|-------------------------------------|----------------------------------------------------------------------------------------------------|----------------------------------------------------------------------------------------------------|-------------|--|
| File Edit View Playbac              |                                                                                                    | Preferences: Output ?                                                                                                    | ×           |  |
| PCM DSD MUSIC<br>Playi Artist/album | Components D Objelay Keyboard Shortcuts Media Library Networking D Otyper Opponent Opponent O | Device         ASIO : foo_dsd_asio         Buffer length         1000 ms         Warning: setting too low buffer length may cause some visualization effects to stop working.         Output format         Output data format:         Output data format will be chosen automatically for the selected device. | <b>&gt;</b> |  |

#### 图 5.3 在 Output 上选择对应的 ASIO 设备

|                                                                                                    | Preferences: ASIO ? ×                                                                                                    |                       |  |  |  |
|----------------------------------------------------------------------------------------------------|----------------------------------------------------------------------------------------------------|-----------------------|--|--|--|
| Components     Oisplay     Keyboard Shortcuts     Media Library     Networking     Playback     Playback     ODSP Manager     Outbut | ASIO drivers                                                                                                    |                       |  |  |  |
| ASIO<br>Shell Integration<br>Tools<br>Advanced                                                                                       | Double-       foo_dsd_asio v0.6.5         Use       ASIO Driver:         TUSBAudio ASIO Driver       DSD Playback Method:         DSD Playback Method:       ASIO Native         PCM to DSD Method:       None         DSD/PCM Transition:       0 ms         This feature allows you to configure alternate channel mappings for your ASIO-enabled soundcards.         You may need to close and re-open the foobar2000 preferences dialog for your newly added mappings to appear as output devices in the "output" page.         Reset all       Reset page         OK       Cancel | ×<br>•<br>N<br>Remove |  |  |  |

图 5.4 设置 ASIO Playback Method 为 ASIO Native

| 深圳市云乐之声和                                                                                                    | 科技有限公司                                                                                                    | HiFi Audio<br>应用手册 |
|----------------------------------------------------------------------------------------------------|----------------------------------------------------------------------------------------------------|--------------------|
|                                                                                                    | Preferences: SACD                                                                                                    | ? 🗙                |
| Components     Display     Keyboard Shortcuts     Media Library     Networking     Playback     Output     ASIO     Shell Integration     Tools     SACD     Advancea | ASIO Driver Mode: DSD V<br>PCM Volume: +0dB V<br>PCM Samplerate: 176400 V<br>DSD2PCM Mode: Multistage (Fixed-Point)<br>Preferable Area: None V<br>Editable Tags Store Tags With ISO<br>Edited Master Playback | ✓ Load Save        |

图 5.5 选择 ASIO 驱动的模式为 DSD 模式